# Međuskladišnica Izlaz

Video uputa za ovaj dokument dostupna je na našem <u>YouTube</u>kanalu na linku: [Veleprodaja] Međuskladišnica izlaz - ulaz

Međuskladišnica izlaz je dokument koji se koristi se za prijenos robe iz jednog skladišta u drugo ili u maloprodaju. Svrha je da se međuskladišnicom registrira otprema robe, nabavna cijena (NC) i veleprodajna cijena (VPC). Skladište iz kojeg odlazi roba razdužuje se količinski, po prosječnom nabavnom iznosu i po veleprodajnom iznosu. U skladištu gdje roba dolazi registrira se količina i prosječni nabavni iznos a cijena se može:

- Prihvatiti iz dolaznog skladišta
- Prihvatiti iz centralnog skladišta
- Zadržati sa svog lagera
- Kalkulirati nova

Mjesto u izborniku:

| 🖨 💳 Veleprodaja                      |  |
|--------------------------------------|--|
| 🖽 🚞 Ulazni dokumenti                 |  |
| 🖻 💼 Izlazni dokumenti                |  |
| 🕀 🛅 Otpremnica-račun                 |  |
| 🕀 🚞 Otpremnica-račun EU              |  |
| 🕀 🚞 Otpremnica-račun za inozemstvo   |  |
| 🕀 🚞 Gotovinski račun                 |  |
| 🕀 🔁 Ponuda-predračun                 |  |
| 🕀 🚞 Ponuda-predračun EU              |  |
| 🕀 🛅 Ponuda-predračun za inozemstvo   |  |
| 🕀 🚞 Ugovoreni cjenik                 |  |
| 🕀 🚞 Račun za vlastite potrebe        |  |
| 🕀 🚞 Razduženje otpis                 |  |
| 😐 🗀 Razduženje manjak                |  |
| 🖻 🔁 Međuskladišnica izlaz            |  |
| Nova izlazna međuskladišnica         |  |
| 📄 Lista izlaznih međuskladišnica     |  |
| 🚹 Ispis u nizu međuskladišnica izlaz |  |
| 🔤 Lista storno međuskladišnica izlaz |  |

# Sadržaj

| 1. | Nova  | a međuskladišnica        | . 3 |
|----|-------|--------------------------|-----|
|    | 1.1.  | Tražilica                | . 5 |
|    | 1.2   | lista                    | 5   |
| 2  | Storr | no međuskladišnica izlaz | 6   |
| ۷. | 2 1   |                          | 7   |
|    | 2.1.  | LISEd                    | . / |

## 1. Nova međuskladišnica

Veze sa drugim dokumentima: na temelju ovog dokumenta naknadno će se formirati ulazna međuskladišnica veznog skladišta.

Na primjeru su označeni Radna jedinica, Vezna radna jedinica (radna jedinica gdje se šalje roba), stavke, te funkcija "Više akcija...", koja otvara opciju "Import iz terminala".

|                            |                              |                |                          |          | ×        |
|----------------------------|------------------------------|----------------|--------------------------|----------|----------|
| Međusk                     | kladišnica izlaz             |                |                          |          |          |
| Radna jedi<br>Da<br>Naporr | inica: V003;Velinac          | Vezna radna je | dinica: V818;A_Novo_Test |          |          |
|                            | Artikal (2. redak)           |                |                          |          |          |
| Šifra                      | Naziv                        | J.M. LOT       | Količina                 | VPC      | VPCI     |
| 02397                      | 195/65R15 Brigston           | KOM            | 5,00                     | 1.800,00 | 9.000,00 |
| 02399                      | 195/65R15 Continental zimske | KOM            | 10,00                    | 100,54   | 1.005,40 |
|                            |                              |                |                          |          |          |
| Više ak                    | ccija                        |                |                          | ОК       | Odustani |

#### Zaglavlje međuskladišnice izlaz:

- Radna jedinica: odaberemo radnu jedinicu s koje šaljemo robu, vidi <u>Help\Detaljne</u> upute\Katalozi\Podešavanje sustava\Radne jedinice
- Broj: automatski generiran broj dokumenta
- Datum: datum unosa međuskladišnice izlaz
- Napomena: slobodan unos teksta ili odabir iz predloška
- Vezana radna jedinica: odabiremo radnu jedinicu u koju šaljemo robu.

#### Stavke međuskladišnice izlaz:

- Šifra: Šifra artikla, unos obavezan
- Naziv: Naziv artikla, unos obavezan
- Jedinica mjere (J.M.): Iz tablice artikala

- LOT: LOT broj, moguć unos, vidi Help\Katalozi\Artikli\LOT
- Količina: Unos obavezan
- VPC: Veleprodajna prodajna cijena po kojoj smo prodavali robu
- VPCI: Veleprodajna cijena iznos. Izračunato automatski (Količina \* VPC)

Funkcija "Više akcija otvara akciju "Import iz terminala" – pogledati Help\Detaline upute\Standardne akcije

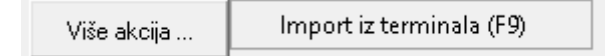

Ako želimo izmijeniti izlaznu međuskladišnicu, idemo na Veleprodaja\Izlazni dokumenti\Međuskladišnica izlaz\Lista izlaznih međuskladišnica, te s liste odaberemo onu međuskladišnicu koju želimo izmijeniti, i odaberemo akciju Izmjeni(F3) kao na slici, te nakon odrađenih izmjena odaberemo akciju Zaključi (F10).

| Šibenska 37<br>21000 Split<br>OIB: 38342739120                                   | IBAN: HR552484008151757<br>PDV ID broj: HR3834273912<br>www.ritam.hr | SWIFT: 454 tel: +385 98 767 224; fax: +1-212-9876543<br>l246 e-mail: ritam@ritam.hr<br>0 IBAN: HR7023600006724874765<br>IBAN: HR8023600004523388775 |
|----------------------------------------------------------------------------------|----------------------------------------------------------------------|----------------------------------------------------------------------------------------------------|
| Međuskladišnica                                                                  | izlaz br.                                                            | Nedovršen dokument                                                                                                    |
| Skladište: V003;Velina<br>Datum: 13.03.2024<br>Vezno skladište: 818 A_Novo       | _Test, Split                                                         |                                                                                                    |
| Napomena:                                                                        |                                                                      |                                                                                                    |
| Br. Šifra artikla Naziv artikla   1 02397 195/65R15 Brg;   2 02399 195/65R15 Con | ston<br>inental zimske                                               | Mjera Količina   KOM 5,00   KOM 10,00   15,00 15,00                                                                                                 |
| Izdao<br>Ritam Ri                                                                | : Od<br>tmić                                                         | dobrio:                                                                                                    |
|                                                                                  |                                                                      |                                                                                                    |

#### 1.1. Tražilica

| Unesite parametre prema kojima će se prikazati lis | sta/pregled                  |
|----------------------------------------------------|------------------------------|
| Radna jedinica: V003;Velinac                       | 24                           |
| Od datuma: 01.03.2024 🧮                            |                              |
| Do datuma: 20.03.2024 🧮                            |                              |
| Vezno skladište:                                   | S.                           |
|                                                    |                              |
| Više <u>o</u> pcija                                | <u>O</u> K O <u>d</u> ustani |

Obavezna polja tražilice međuskladišnica su Radna jedinica za koju tražimo dokumente i datumi između kojih je dokument izrađen. Neobavezan parametar je Vezno skladište a odabirom opcije "Više opcija…" možemo koristiti i dodatne parametre za tražilicu:

| Napredna pretraga |           |    |            |                   |
|-------------------|-----------|----|------------|-------------------|
|                   |           |    |            |                   |
|                   | Napomena: |    |            |                   |
|                   | Izradio:  | Â, |            |                   |
| Manje opcija      |           |    | <u>о</u> к | O <u>d</u> ustani |

### 1.2. Lista

Nakon zaključenja dokumenta, isti će se pojaviti na listi izlaznih međuskladišnica:

| Novi (       | F2) 📘 🖸      | tvori 🝳                   | Iraži (F5) 📘 Storniraj(F8) 🕞 Vez.dokume | nt(F7) •          |               | [ <b>°</b> ¶ |
|--------------|--------------|---------------------------|-----------------------------------------|-------------------|---------------|--------------|
| Za grupiranj | e dovucite n | asl <mark>ov želje</mark> | ne kolone ovdje                         |                   |               |              |
| Broj         | Datum        | Skl.vez                   | Skl.vez.dok.                            | Br.vez.d Napomena | Izradio/la    | Status       |
| 000009       | 13.03.2024   | 818                       | A_Novo_Test                             |                   | Ritmić, Ritam |              |
|              |              |                           |                                         |                   |               |              |

Odabirom označene funkcije Storniraj (F8) možemo stornirati dokument u slučaju greške, te prelazimo na slijedeće poglavlje.

## 2. Storno međuskladišnica izlaz

Storno izlazne međuskladišnice je izlazni dokument inverzan izlaznoj međuskladišnici. Stornom rješavamo ispravak greške prilikom izrade dokumenta. Storniramo dokument u cijelosti. Nakon storna izrađuje se ispravna međuskladišnica. Storniranje nije moguće ako je već napravljena međuskladišnica ulaz u veznom skladištu. Rješenje je robu vratiti novom međuskaldišnicom iz veznog skladišta i ponoviti postupak slanja.

Storno radimo tako da odemo na Veleprodaja\Izlazni dokumenti\Međuskladišnica izlaz\Lista izlaznih međuskladišnica, te odaberemo Storniraj(F8), kako je prikazano na slici.

| Novi (       | F2) 💦 🖸      | tvori 🔾                   | Iraži (F5) 📘 Storniraj(F8) 🕞 Vez.dokumer | nt(F7) 🔹 |          |               | [ <b>°</b> ¶ |
|--------------|--------------|---------------------------|------------------------------------------|----------|----------|---------------|--------------|
| Za grupiranj | e dovucite n | asl <mark>ov želje</mark> | ne kolone ovdje                          |          |          |               |              |
| Broj         | Datum        | Skl.vez                   | Skl.vez.dok.                             | Br.vez.d | Napomena | Izradio/la    | Status       |
| 000009       | 13.03.2024   | 818                       | A_Novo_Test                              |          |          | Ritmić, Ritam |              |
|              |              |                           |                                          |          |          |               |              |

Nakon odabira akcije Storniraj (F8), moramo odabrati i datum storniranja dokumenta:

| Izrada storno dokumenta |                              |
|-------------------------|------------------------------|
| 🗹 Unesite datum         |                              |
| Unos:                   |                              |
|                         |                              |
| 20.03.2024 🔽            |                              |
|                         |                              |
|                         |                              |
|                         |                              |
|                         | <u>O</u> K O <u>d</u> ustani |

Kako bi završili storniranje dokumenta moramo odabrati akciju Zaključi (F10), čime se završava storniranje međuskladišnice.

Osim zaključivanja, dokument se može i exportati u željenom formatu akcijom Izvoz (F12).

| Development 2<br>Šibenska 37<br>21000 Split<br>OIB: 3834273912 | 1E<br>P<br>20 W                                     | SWIFT: 4<br>AN: HR5524840081517571246<br>DV ID broj: HR38342739120<br>ww.ritam.hr | 54 tel: +385 98 767 224<br>e<br>IBAN: HR7<br>IBAN: HR8 | ; fax: +1-2′<br>e-mail: ritar<br>023600006<br>023600004 | 12-9876543<br>n@ritam.hi<br>724874765<br>523388775 |
|----------------------------------------------------------------|-----------------------------------------------------|-----------------------------------------------------------------------------------|--------------------------------------------------------|---------------------------------------------------------|----------------------------------------------------|
| Storno m                                                       | eđuskladišnio                                       | ca izlaz br.                                                                      | Nedovrše                                               | n doku                                                  | iment                                              |
| Datum:<br>Vezni dokument:<br>Napomena:<br>Br. Šifra artikla    | 13.03.2024<br>MSKI br. 000009, SKL<br>Naziv artikla | 818 A_Novo_Test, 13.03.2024<br>Mjera                                              | Količina                                               | VPC                                                     | VPC iznos                                          |
| 1 02397<br>2 02399                                             | 195/65R15 Brigston<br>195/65R15 Continental zimske  | KOM                                                                               | 5,00<br>10.00                                          | 1.800,00<br>100,54                                      | 9.000,00<br>1.005.40                               |
|                                                                | Izdao:<br>Ritam Ritmić                              | Odobrio:                                                                          | 15,00                                                  |                                                         | 10.005,40                                          |

#### 2.1. Lista

| <u>O</u> tvori    | <u>T</u> raži (F5) 🗾  | zmjena zaglavlja |          |       |               |               |              |
|-------------------|-----------------------|------------------|----------|-------|---------------|---------------|--------------|
| Za grupiranje dov | rucite naslov željene | kolone ovdje     |          |       |               |               |              |
| Radna jedinica    | Broj                  | Datum            | Napomena | Iznos | Izradio/la    | Datum v. dok. | Broj v. dok. |
| V003              | 000001                | 13.03.2024       |          |       | Ritmić, Ritam | 13.03.2024    | 000009       |
|                   |                       |                  |          |       |               |               |              |

Nakon zaključenja dokument se pojavljuje na listi storno međuskladišnica izlaz, gdje postaje dostupna opcija Izmjena zaglavlja, kojom možemo mijenjati podatke o međuskladišnici. Dostupna polja za promjenu su Datum i Napomena.

| Podaci zaglavlja |              |
|------------------|--------------|
| Kupac:           | 🖬            |
| Mjesto otpreme:  |              |
| Broj:            | 000001       |
| Datum:           | 13.03.2024 💌 |
| Datum dospijeća: | •            |
| Datum isporuke:  | <b>•</b>     |
| Napomena:        |              |
|                  | OK Odustani  |